# 2023 年度拍卖师注册操作手册

|       | 目录              |     |
|-------|-----------------|-----|
|       | 流程图             | . 2 |
| -<br> | 拍卖师执业注册         | 3   |
|       | (一) 拍卖师执业注册申请入口 | 3   |
|       | (二)拍卖师注册申请记录一览  | 5   |
|       | (三)拍卖师提交注册申请    | 6   |
|       | (1) 拍卖师注册       | 6   |
|       | (2) 拍卖师再注册      | 9   |
|       | (3) 拍卖师首次注册     | 12  |

流程图 —.

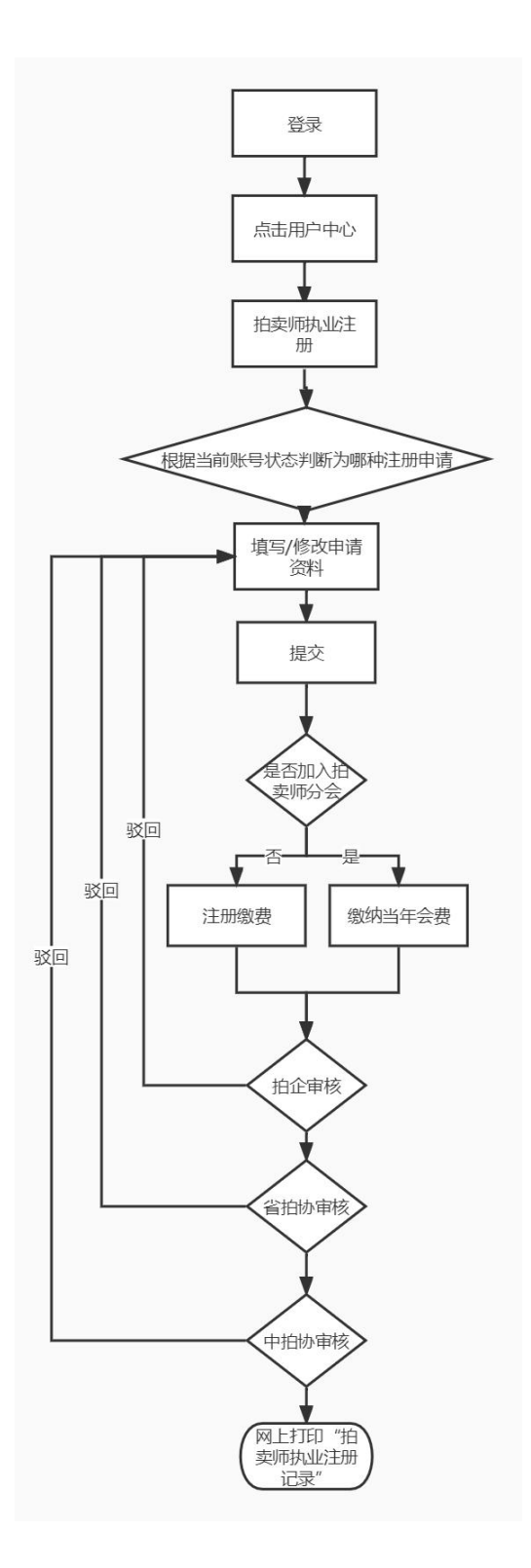

备注:系统会根据登陆账号自动判断要进行哪种类型的执业注册。

### 二. 拍卖师执业注册

拍卖师执业注册共存有三种类型,分别是:拍卖师注册,拍卖师 再注册,拍卖师首次注册。

系统会根据当前拍卖师账号的状态自动判定要进行那种类型的执业注册。

#### (一) 拍卖师执业注册申请入口

注意:进行注册申请时,建议使用 360 浏览器,谷歌浏览器, IE10 及以上浏览器,当前拍卖师注册不支持 IE9 及以下版本。

(1)进入中拍网(www.caa123.org.cn)首页,请在页面右 上角点击登录,进入登录页面,输入用户名(拍卖师管理号)和密 码进行登录。

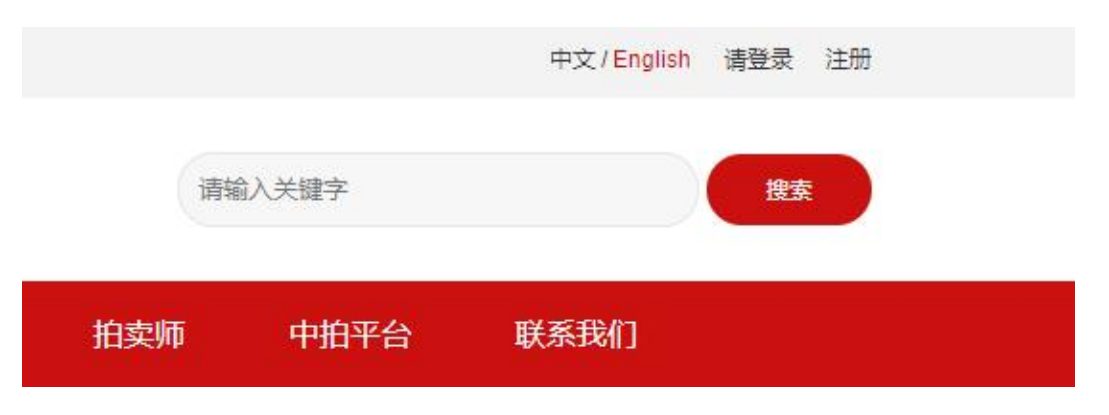

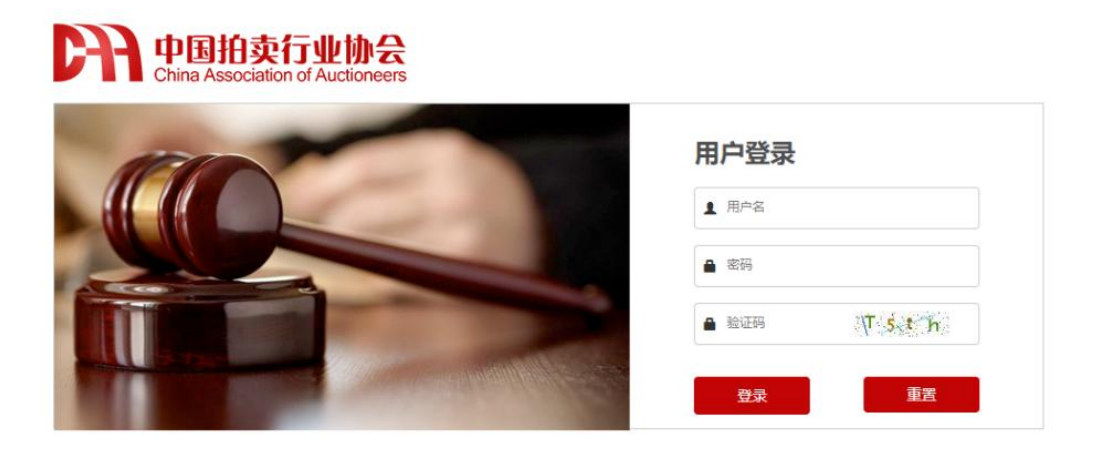

温馨提示:本网站用户访问之前请先登录!如果您还不是本站用户,请先注册

## (2) 登录后会直接进入到用户中心。

#### 拍卖师用户中心

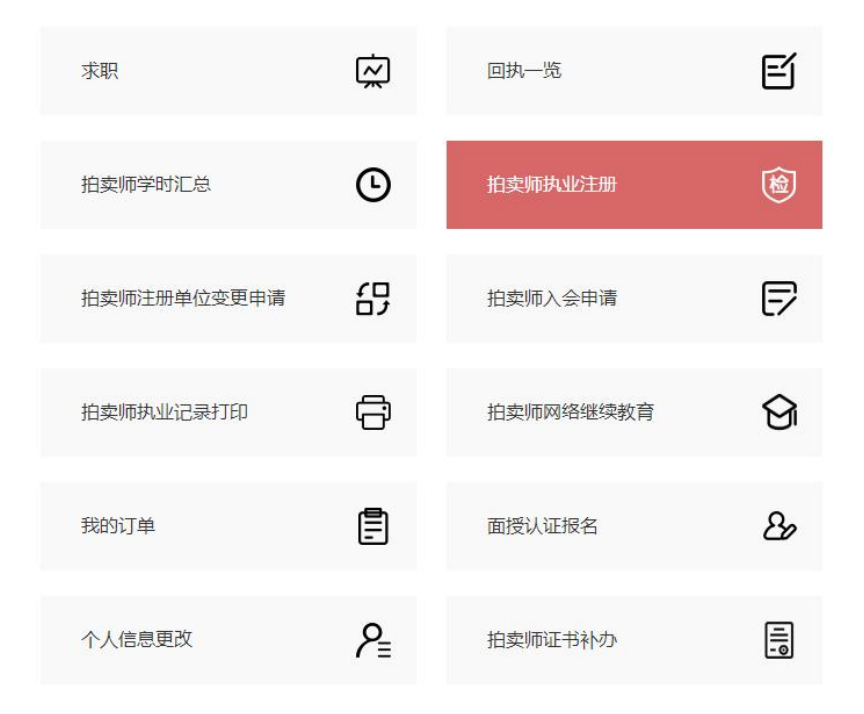

(3) 点击"拍卖师执业注册",进入到拍卖师注册申请历史记录页。

| 事指南       | 拍卖师注册申请历史 | 记录   |        |         |         | 3      |
|-----------|-----------|------|--------|---------|---------|--------|
| 送文件       |           |      |        |         |         | 177.0- |
| 卖师查询      | 年份        | 何要状态 | 相企是否问意 | 直扣协是否同意 | 中扣协是否问意 | 操作     |
| 自卖师首次注册   | 2019      | 已付款  | 已通过    | 已通过     | 已通过     | 查看详情   |
| E册申请      |           |      |        |         |         |        |
| E册变更      | 2018      | 已付款  | 已通过    | 已通过     | 已通过     | 查看详情   |
| ]执汇总      | 2017      | 已付款  | 已通过    | 已通过     | 已通过     | 查看洋街   |
| 國美师再注册    |           |      |        |         |         |        |
| 3卖师入会申请   | 2016      | 已付款  | 已通过    | 已通过     | 已通过     | 查看详情   |
| 1卖师资格证书补办 | 2015      | 已付款  | 已通过    | 已通过     | 已通过     | 查看详情   |
| 中走师园地     |           |      |        |         |         |        |

### (二) 拍卖师注册申请记录一览

进入该页面后,列表显示的是已经提交过的注册申请,申请 一览中,可以看到各级的审核意见。

#### 拍卖师注册申请历史记录

| 申请注册年度 | 付费状态 | 企业审核状态 | 省审核状态 | 中拍协审核状态 | 操作          |
|--------|------|--------|-------|---------|-------------|
| 2022   | 未付款  | 待审核    | 侍审核   | 待审核     | 查看详情 付款     |
| 2021   | 会员免缴 | 已通过    | 已通过   | 驳回      | 查看详情 打印执业记录 |
| 2019   | 已付款  | 已通过    | 已通过   | 已通过     | 查看详情        |
| 2018   | 未付款  | 待审核    | 侍审核   | 待审核     | 查看详情        |
| 2017   | 未付款  | 待审核    | 侍审核   | 待审核     | 查看详情        |
| 2015   | 已付款  | 待审核    | 已通过   | 已通过     | 查看详情        |

#### (三) 拍卖师提交注册申请

点击注册申请,会根据当前拍卖师账号当前状态进入相应的拍卖 师执业注册详情页面。

(1) 拍卖师注册

拍卖师注册是指本年度已经执业的拍卖师(正常执业状态) 申请下一年度的注册。

拍卖师注册企业为筹建状态的,企业应先在协会网站上注册 "去筹",完成后拍卖师再申请注册。若拍卖企业未能"去筹", 需企业出具同意拍卖师注册说明,并由拍卖师上传至证明材料中。

1) 申请注册

继续教育总课时不到45课时,将不能提交注册申请。

拍卖师可以添加上一年度拍卖师本人的执业情况,点击"新 增",添加相应的执业记录。

拍卖师注册企业为筹建状态的,企业应先在协会网站上注册 "去筹",完成后拍卖师再申请注册。若拍卖企业未能"去筹", 需企业出具同意拍卖师注册说明,并由拍卖师上传至证明材料中。 同时向省(区、市)拍卖行业协会提交情况说明,由省(区、市) 拍卖行业协会协调处理。

| 拍卖师本人执业情况登记           |                                           |          | 添加 |
|-----------------------|-------------------------------------------|----------|----|
| 主持拍卖场次                | 主要标的类型                                    | 总成交额(万元) | 操作 |
|                       | 清选择 ▼<br>清选择<br>房地产<br>物资设备               |          | 删除 |
| 拍卖师继续教育情况登记<br>参加继续教育 | 生活用品   股权   艺术品   综合拍卖   农副产品   内项目   机动车 | 继续教育学时   |    |
| 证明材料上传: 上传            | 其他                                        |          |    |
|                       | 注册提交并缴费后,请及时                              | 提醒企业审核!  |    |
|                       | 提交                                        | 返回       |    |

#### 2) 提交入会

提交拍卖师注册申请后,您可以选择是否同意加入拍卖师分 会,若不同意,则直接缴纳注册费用;若同意,则缴纳下一年度 会费,缴纳会费后,将免除下一年度内发生的注册费用。

#### 3) 网上缴费

注册申请提交后,进入申请历史记录页面,可以看到本次的注册申请付费状态,如果未付费,点击操作里的付费按钮,根据页面提示选择入会缴纳个人会员费用,否则缴纳注册费用。

| 拍卖师注册申请历史 | 记录   |        |         |         | 注册申请    |
|-----------|------|--------|---------|---------|---------|
| 年份        | 付费状态 | 拍企是否同意 | 省拍协是否同意 | 中拍协是否同意 | 操作      |
| 2021      | 未付款  | 待审核    | 待軍核     | 待軍核     | 查看详情 付款 |
| 2020      | 已付款  | 已通过    | 已通过     | 已通过     | 查看详情    |
| 2019      | 已付款  | 已通过    | 已通过     | 已通过     | 查看详情    |
| 2018      | 已付款  | 已通过    | 已通过     | 已通过     | 查看详情    |
| 2017      | 已付款  | 已通过    | 已通过     | 已通过     | 查看详情    |
| 2016      | 已付款  | 已通过    | 已通过     | 已通过     | 查看详情    |

②点击付费,进入付费页面,请认真填写此次购买人的联系 方式及手机号,该信息将用于接收电子发票信息。

| 总价(元): 1000.0   | 提示:邮箱和手机号用于接收收据,请正确填写。 |
|-----------------|------------------------|
| 姓名:             | *                      |
| 邮箱:             | *                      |
| 手机号:            | *                      |
| 支付类型: ◉网银 ◯微信 ◯ | )支付宝 *                 |

③ 可以选择网银、微信或者支付宝等三种不同方式进行支付。 如果选择网银支付,进入网上银行选择页面,如下图,选择自己 的银行,完成此次网上缴费;如果选择微信或者支付宝,可以直 接扫码缴费。缴费成功后,注册进入审核流程。

| OF 中国建设银行<br>China Construction Bank | ● ¥ 题 能行<br>BANK OF CHINA        | FOSTMESNINGS BANK OF CHINA            |
|--------------------------------------|----------------------------------|---------------------------------------|
| 目中国工商银行                              | lo交通銀行<br>BANK OF COMMUNICATIONS | ●●●●●●●●●●●●●●●●●●●●●●●●●●●●●●●●●●●●● |
| 🔐 招商銀行                               | ▲ 广发银行ICGB                       | <b>多中国民生银</b> 行                       |
| € 柴夏银行                               | Eank 中国光大银行                      | <b>平安银行</b><br>РІНБАЛ ВАЛК            |
| <b>OF 兴业银行</b>                       | が<br>第发银行<br>SPD BANK            | S 北京银汗<br>BANK OF BELING              |
| → 上海银行<br>Bank of Shanghai           | 😲 中国农业银行                         |                                       |

#### 4) 注册信息修改

注册申请提交后,状态处于被驳回或者待审核时,可以对注 册申请信息进行修改。

在注册申请历史记录页面中,点击查看"查看详情"按钮,进入到注册申请信息的修改页面,根据审核意见,进行修改后再次提交。然后等待重新审核。

#### (2) 拍卖师再注册

拍卖师再注册是指本年度未执业的拍卖师(非执业状态) 申请下一年度的注册

1) 注册申请

点击"注册申请",填写新的申请。

继续教育总课时不到45课时,将不能提交再注册申请。

| 王持扭实场次        | 主要标的类型                              | 总成交额(万元) | 操作 |
|---------------|-------------------------------------|----------|----|
|               | 请选择 ★<br>请选择<br>房地产<br>物资设备<br>生活用品 |          | 删除 |
| 币继续教育情况登记     | 股权<br>艺术品<br>综合拍卖<br>次副产品           |          |    |
| 参加继续教育的项目<br> | 其他                                  | ·延续教育子可  |    |
| 材料上传: 上校      |                                     | 見たの小さな」  |    |
|               | 土册提父开缴费后,请及时预                       | 是醒企业审核!  |    |

### 2) 网上缴费

①再注册申请提交后,进入申请历史记录页面,可以看到本次的再注册申请付费状态,若已缴纳会费,则免缴此次再注册费用,如果未付费,点击操作里的付费按钮,根据页面提示选择入会缴纳个人会员费用,否则缴纳注册费用。

| 拍卖师再注册    | 首页 > 协会工作 > 拍卖师 > 拍卖师再注册 | E.           |                                         |         |
|-----------|--------------------------|--------------|-----------------------------------------|---------|
| の事指南      | 拍卖师再注册申请历史记录             |              |                                         | 再注册申请   |
| 相关文件      | <b>F</b> (0)             | 行港设大         | 合体基本                                    | +52.24- |
| 拍卖师查询     | 平切                       | 19 蚕4人芯      | 甲核化品                                    | 3#TF    |
| 拍卖师首次注册   | 2021                     | 会员免缴         | 中拍协审核通过                                 | 查看详情    |
| 注册申请      |                          |              |                                         | 1       |
| 注册变更      |                          | 关1110家第1页/1页 | 「「「「」「「」「「」「」「」「」」「「」」「「」」「」」「」」「」」「」」「 | I       |
| 回执汇总      |                          |              |                                         |         |
| 拍卖师再注册    |                          |              |                                         |         |
| 拍卖师入会申请   |                          |              |                                         |         |
| 拍卖师资格证书补办 |                          |              |                                         |         |
| 拍卖师园地     |                          |              |                                         |         |
| 拍卖师风采     |                          |              |                                         |         |

②点击付费,进入付费页面,请认真填写此次购买人的联系 方式及手机号,该信息将用于接收电子发票信息。

|                 | 提示:邮箱和手机号用于接收收据,请正确填写。 |
|-----------------|------------------------|
| 总价(元): 1000.0   |                        |
| 姓名:             | *                      |
| 邮箱:             | *                      |
| 手机号:            | *                      |
| 支付挙型: ◉网银 ○徴信 ○ | 支付宝 *                  |

③可以选择网银、微信或者支付宝等三种不同方式进行支付。 如果选择网银支付,进入网上银行选择页面,如下图,选择自己 的银行,完成此次网上缴费;如果选择微信或者支付宝,可以直 接扫码缴费。缴费成功后,再注册进入审核流程。

| 账户类型: 请选择                           | ~                                                                       |                                           |
|-------------------------------------|-------------------------------------------------------------------------|-------------------------------------------|
| ○ 中国建设银行<br>China Construction Bank | <b>●</b> 私行<br>BANK OF CHINA                                            | FF 中国邮政储蓄银行<br>FOSTMLAWINGS RANK OF CHINA |
| eee 中国工商银行                          | は交通銀行<br>BANK OF COMMUNICATIONS                                         | <b>他中信银行</b><br>CHIRA CIDE BANK           |
| Mana 銀行                             | 📥 广发银行   CGB                                                            |                                           |
| C 华夏银行                              |                                                                         | 平安银行                                      |
| SUBSTRAL ARK CO. LTD                | が<br>第2日<br>第2日<br>第2日<br>第2日<br>第2日<br>第2日<br>第2日<br>第2日<br>第2日<br>第2日 | B 北京银行<br>BANK OF BELLING                 |
| 上海银行<br>Bank of Shanghau            | 中国农业银行                                                                  |                                           |
|                                     | 确定 返回                                                                   |                                           |

#### 3) 注册信息修改

再注册申请提交后,状态处于被驳回或者待审核时,可以对 注册申请信息进行修改。

在再注册申请历史记录页面中,点击查看"查看详情"按钮, 进入到注册申请信息的修改页面,根据审核意见,进行修改后再 次提交。然后等待重新审核。

### (3) 拍卖师首次注册

拍卖师首次注册是指从未注册过的拍卖师申请下一年度的注册。

#### 1) 注册申请

点击"注册申请",按提示填写申请。

| 稍南            | 个人资料填写(以下 | 均为必填项)             |   |        |
|---------------|-----------|--------------------|---|--------|
| 主文件           | 姓名*:      | 王蓓                 |   |        |
| 即师查询          |           | -                  |   |        |
| <b>契师首次注册</b> | 1±59.     | ~                  |   |        |
| 日申请           | 身份证号*:    | 410103198007250027 |   | ICC.   |
| 册变更           | 证件类型*:    | 身份证                |   | 1/11   |
| 丸汇总           | 证件有效期*:   |                    |   | 100    |
| 卖师再注册         | 执业证书管理号*: | 3200278            |   |        |
| 卖师入会申请        | 出生日期*:    |                    |   | 修改个人信息 |
| 卖师资格证书补办      | 从事拍卖时间*:  |                    |   |        |
| 卖师园地          | 政治面貌*:    | 请选择                |   |        |
| 卖师风采          | 民族*:      | 汉族                 | • |        |
|               | 国籍*:      |                    |   |        |
|               | 学历*:      | 本科                 | • |        |
|               | 邮编*:      |                    |   |        |
|               | 电话*:      |                    |   |        |
|               | 邮箱*:      |                    |   |        |
|               | 常住地*:     | ▼ 请选择市 ▼ 请选择县      |   |        |
|               |           |                    |   |        |

2) 提交入会

提交拍卖师注册后,您可以选择是否同意加入拍卖师分会, 若不同意,则直接缴纳注册费用;若同意,则缴纳下一年度会费, 缴纳会费后,将免除下一年度内发生的注册费用。

3) 网上缴费

①注册申请提交后,进入拍卖师首次注册申请记录页面,可 以看到本次的注册申请付费状态,如果未付费,点击操作里的付 费按钮。

②点击付费,进入付费页面,请认真填写此次购买人的联系 方式及手机号,该信息将用于接收电子发票信息。

|                  | 提示:邮箱和手机号用于接收收据,请正确填写。 |
|------------------|------------------------|
| 总价(元): 1000.0    |                        |
| 生名:              | *                      |
| 昭箱:              | *                      |
| 手机号:             | *                      |
| 支付类型: ◎网银 ○微信 ○; | 支付宝 *                  |

③可以选择网银、微信或者支付宝等三种不同方式进行支付。 如果选择网银支付,进入网上银行选择页面,如下图,选择自己 的银行,完成此次网上缴费;如果选择微信或者支付宝,可以直 接扫码缴费。缴费成功后,注册进入审核流程。

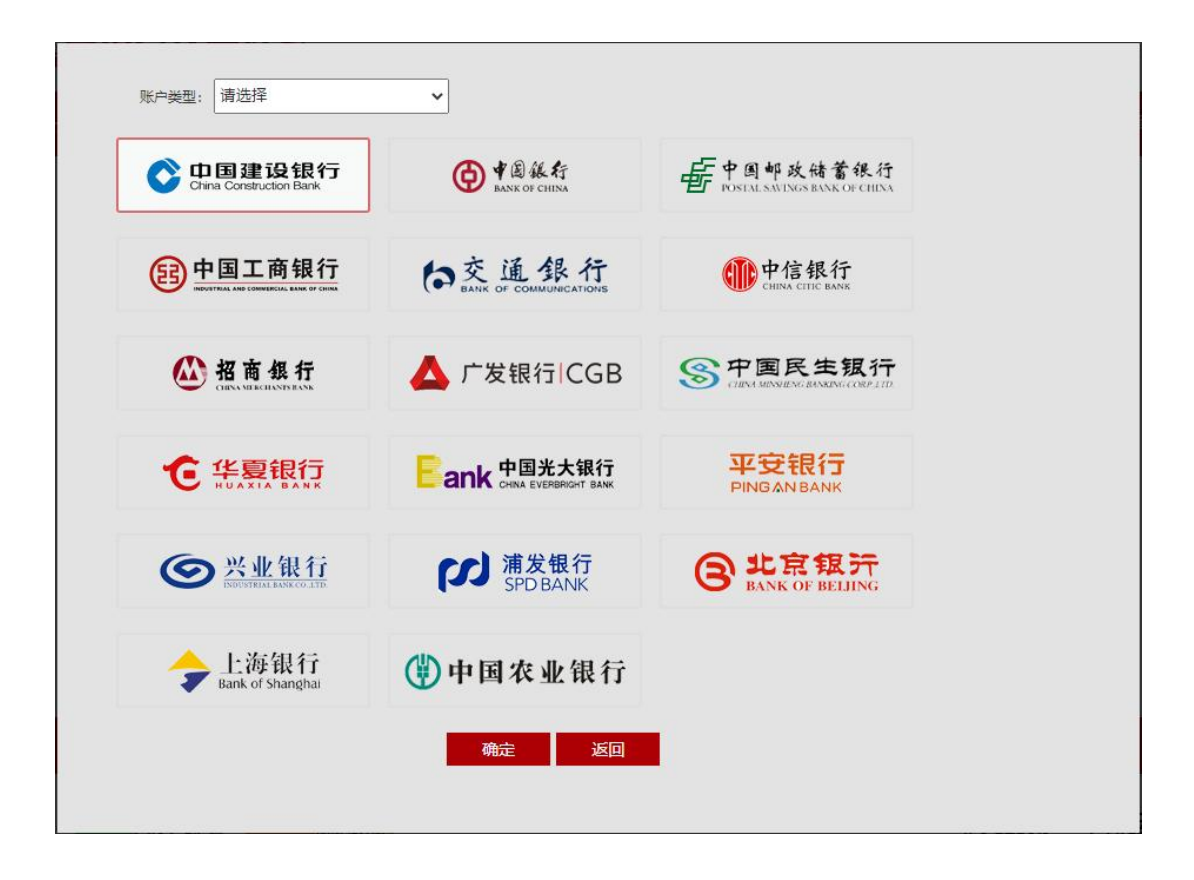

### 4) 首次注册信息修改

拍卖师首次注册申请提交后,状态处于被驳回或者待审核时, 可以对注册申请信息进行修改。

在首次注册申请记录页面中,点击"查看详情"按钮,进入 到注册申请信息的修改页面,根据审核意见,进行修改后再次提 交。然后等待重新审核。